## Instructions to concurrently enroll at Shasta College

1. Application:

If you have not taken a Shasta College class or a dual enrolled class you will need to apply. Complete the online application at <u>www.shastacollege.edu</u>. Allow 24 hours to process your application and to receive a Shasta College student ID number.

2. Shasta College Concurrent Form

Get a gold form from FHS counseling center. Complete all the college info requested on the form. You will need to get parent, counselor and principal signatures. Please note that the counselor will not sign the form unless all the information is complete.

- 3. "<u>My Shasta</u>"
  - Got to shastacollege.edu
  - My Shasta Top right corner
  - What's my User ID Top right corner
  - Input Last Name & SSN
  - Receive a temporary password in email
  - Open My Shasta with temporary password, create new password
- 4. Find available classes online at <u>www.shastacollege.edu</u>
  - My Shasta
  - Students
  - Search for Sections
  - Term (Summer, Fall, Spring)
  - Subject (History, English,...)
  - Location (on-line, Sc Main,...)
  - Submit
- 5. <u>Register for classes</u>
  - Register at the Admissions office, building 100